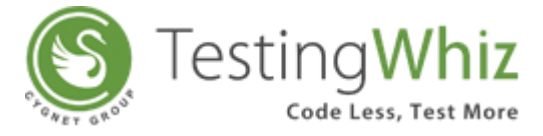

## **Steps to Install TestingWhiz-Enterprise Edition**

**Step 1:** Double click on the **TestingWhiz** .exe file, you have downloaded.

TestingWhiz Setup Wizard window opens on your screen (as below).

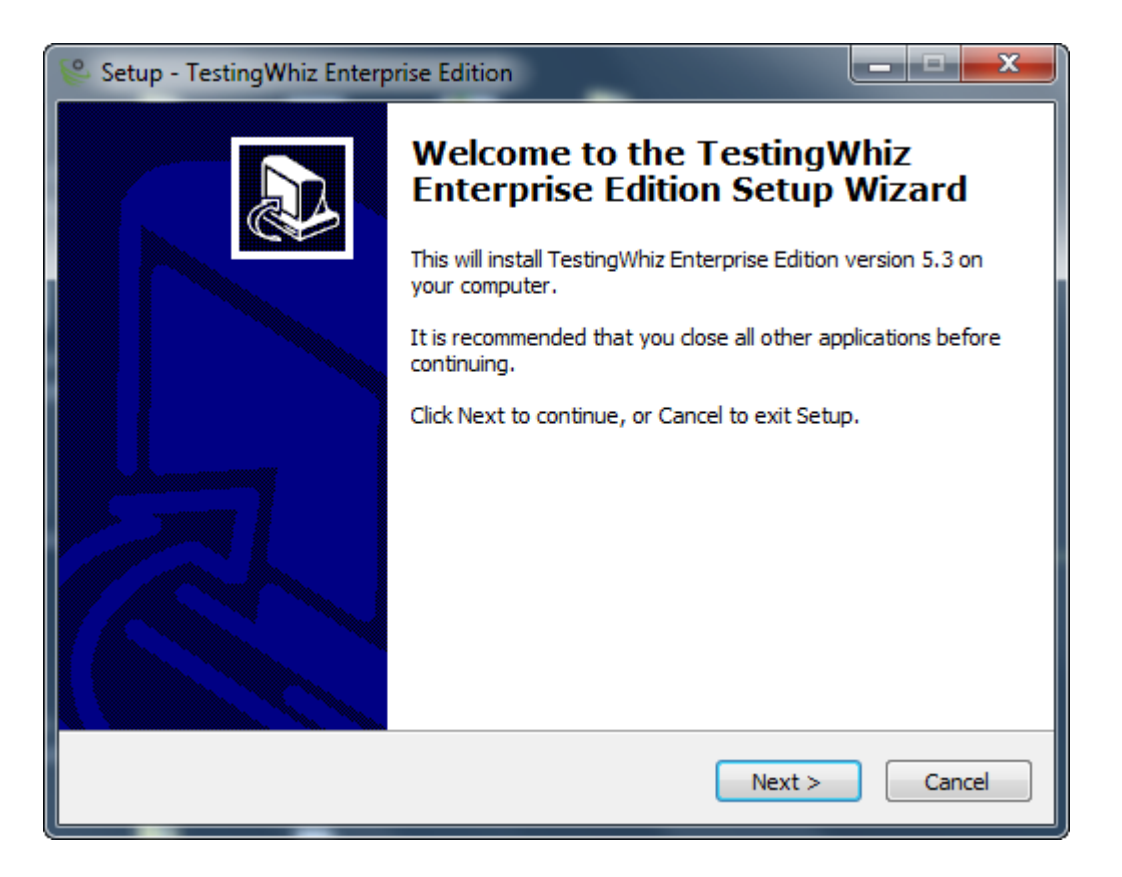

Step 2: Click Next to proceed to Installation Wizard.

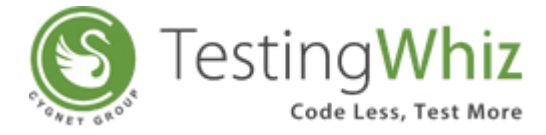

Step 3:

In the License Agreement Screen:

- Please read the License Agreement
- Once you agree, click on the "I accept the agreement" radio button.
- Now click **Next**.

#### Below window opens on your screen

| icense Agreement                                                                                                    |                                                                                                    | ſ |
|----------------------------------------------------------------------------------------------------|----------------------------------------------------------------------------------------------------|---|
| Please read the following important inform                                                                                                    | nation before continuing.                                                                                                    | Ċ |
| Please read the following License Agreem<br>agreement before continuing with the inst                                                                                                    | ent. You must accept the terms of this<br>tallation.                                                                                                    |   |
| TestingWhiz                                                                                                    |                                                                                                    | * |
| Click- Wrap License                                                                                                    |                                                                                                    |   |
| Please read the following terms and cond<br>A. Property of the Licensor:<br>You may obtain a copy of this software p<br>from our server or through any other me<br>code ownership rights, object code owner<br>manuals, knowledge base and any other<br>programs and data which constitute Test | litions before using the material:<br>product either by downloading it remotely<br>dia ('hard media'). The copyright, Source<br>ership rights, database rights, technical<br>intellectual property rights in the<br>ingWhiz software product ('the | ÷ |
| I accept the agreement                                                                                                    |                                                                                                    |   |
| I do not accept the agreement                                                                                                    |                                                                                                    |   |

Click on **"Browse** "to select the location of TestingWhiz. Default location: **"C:\Program Files\TestingWhiz Enterprise Edition**"

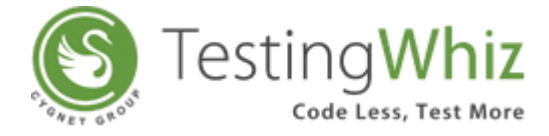

#### Step 4:

| Where should TestingWhiz Enterprise Edition b      | se Edition into the following folder. |
|----------------------------------------------------|---------------------------------------|
| Setup will install TestingWhiz Enterpris           | se Edition into the following folder. |
|                                                    |                                       |
| To continue, click Next. If you would like to sele | lect a different folder, dick Browse. |
| C:\Program Files\TestingWhiz Enterprise Editio     | Browse                                |
|                                                    |                                       |
|                                                    |                                       |
|                                                    |                                       |
|                                                    |                                       |
| At least 392.6 MB of free disk space is required   | d.                                    |
|                                                    |                                       |

Click **Browse** to a different folder for TestingWhiz shortcuts; or click Next.

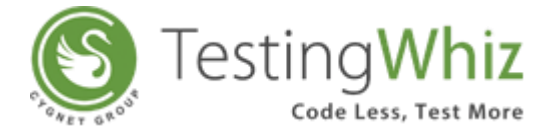

## Step 5: Below window opens on your screen

| Select Start Hellu Folder       |                                    | 1                      |
|---------------------------------|------------------------------------|------------------------|
| where should setup place the    | program's shortcuts?               | Ċ                      |
| Setup will create the           | program's shortcuts in the follov  | ing Start Menu folder. |
| To continue, click Next. If you | would like to select a different f | older, dick Browse.    |
| TestingWhiz Enterprise Edition  | 1                                  | Browse                 |
|                                 |                                    |                        |
|                                 |                                    |                        |
|                                 |                                    |                        |
|                                 |                                    |                        |
|                                 |                                    |                        |

In case you want to add-on the .twiz extension for TestingWhiz, select the option and click **Next**.

Below window opens on your screen

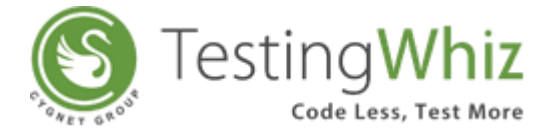

#### Step 6:

| Select Additional Task   | 5                  |                  |                    |             |
|--------------------------|--------------------|------------------|--------------------|-------------|
| Which additional tasks   | should be perform  | ed?              |                    | Ċ           |
| Select the additional ta | sks you would like | Setup to perform | n while installing | TestingWhiz |
| Enterprise Edition, the  | CICK Next.         |                  |                    |             |
| File extensions:         |                    |                  |                    |             |
| 🔽 Associate "twiz" ex    | tension            |                  |                    |             |
|                          |                    |                  |                    |             |
|                          |                    |                  |                    |             |
|                          |                    |                  |                    |             |
|                          |                    |                  |                    |             |
|                          |                    |                  |                    |             |
|                          |                    |                  |                    |             |
|                          |                    |                  |                    |             |
|                          |                    |                  |                    |             |
|                          |                    | - Ci-            |                    | 100 M       |

This screen will display your choices regarding Destination location, shortcut locations and selected extension. If you agree with the settings displayed on the screen, click **Install** to continue with installation. You can click **Back** to change any settings.

Below window opens on your screen

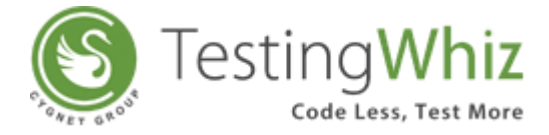

#### Step 7:

| Ready to Install                                                    |                                 |              |
|---------------------------------------------------------------------|---------------------------------|--------------|
| Setup is now ready to begin installing To<br>computer.              | estingWhiz Enterprise Edition   | on your      |
| Click Install to continue with the installa<br>change any settings. | tion, or click Back if you want | to review or |
| Destination location:<br>C:\Program Files\TestingWhiz Ente          | rprise Edition                  | *            |
| Start Menu folder:<br>TestingWhiz Enterprise Edition                |                                 |              |
| Additional tasks:<br>File extensions:<br>Associate "twiz" extension |                                 |              |
|                                                                     |                                 | +            |
| *                                                                   |                                 | ۴            |
|                                                                     | Rack Track                      |              |

TestingWhiz will be installed onto your system.

Below window opens on your screen

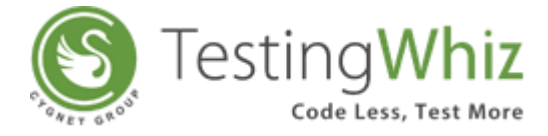

#### Step 8:

| Installing          |                          |                                |               |
|---------------------|--------------------------|--------------------------------|---------------|
| Please wait while ! | Setup installs TestingWl | niz Enterprise Edition on yo   | our computer. |
| Extracting files    | j)                       |                                |               |
| C:\Program Files\⊺  | TestingWhiz Enterprise I | Edition \jre_tw \ib \deploy.ja | ar            |
|                     |                          |                                |               |
|                     |                          |                                |               |
|                     |                          |                                |               |
|                     |                          |                                |               |
|                     |                          |                                |               |
|                     |                          |                                |               |
|                     |                          |                                |               |
|                     |                          |                                |               |
|                     |                          |                                |               |

After completion of TestingWhiz installation on your system, below window opens.

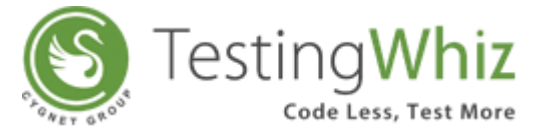

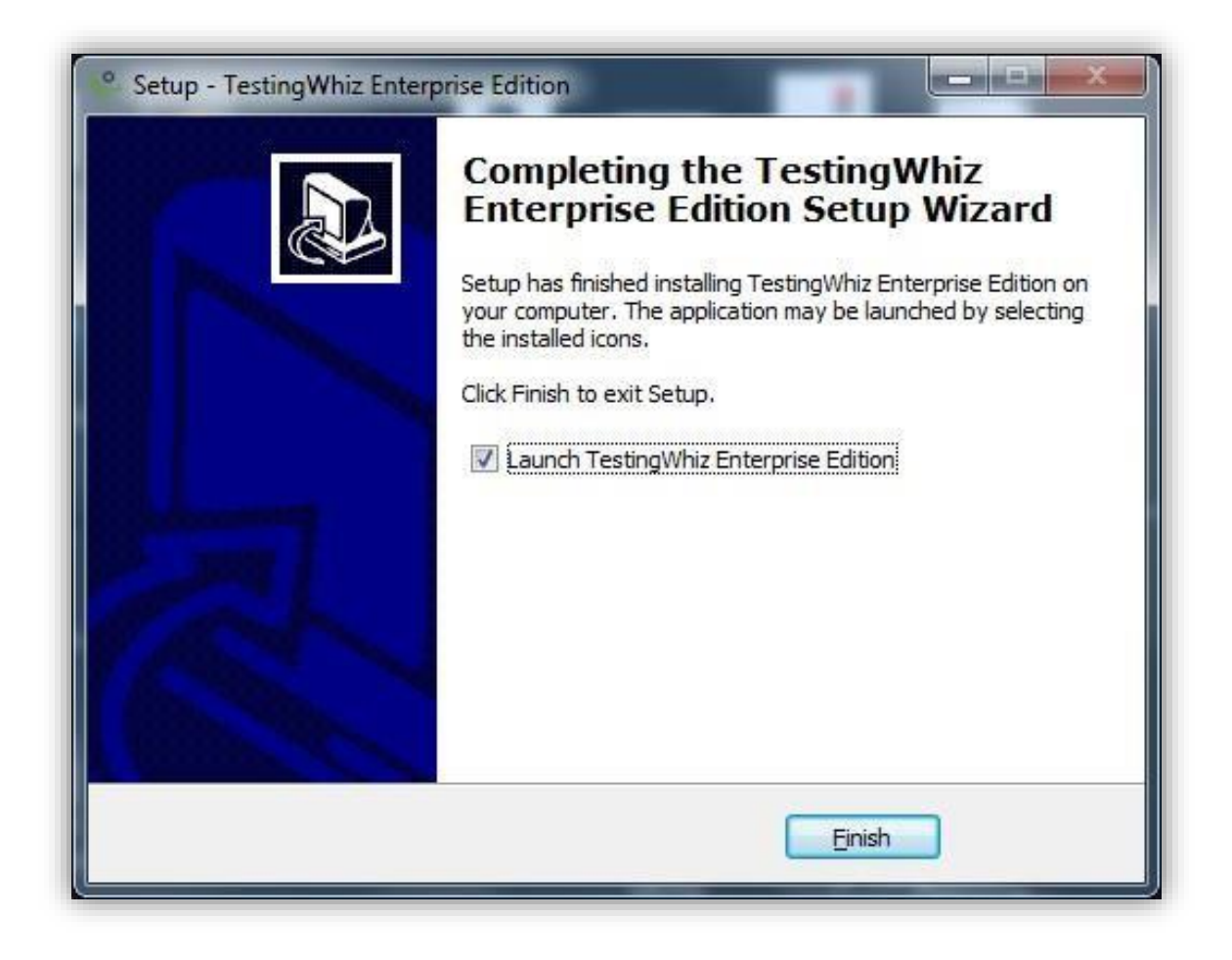

**Step 9:** You have successfully installed **TestingWhiz** on your system. Click on **Finish** to launch TestingWhiz.

Step 10: Congratulations, you have successfully installed TestingWhiz!

- You would have received License.txt file on your registered email id.
- Launch TestingWhiz and click on **Browse** button to upload **License.txt** file which you have received on registered email id.
- Click on **OK** to start using TestingWhiz.

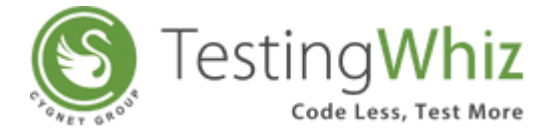

#### Below window opens on your screen

| © TestingWhiz Trail Enterprise - New File<br>File Edit Settings Tools Scheduler Support |                                                                                                    | _ 0 × |
|-----------------------------------------------------------------------------------------|----------------------------------------------------------------------------------------------------|-------|
|                                                                                         | e resting whiz                                                                                                    |       |
|                                                                                         | Activate License<br>Activate License<br>Activate License<br>Please select the license.bt file you received in the email<br>About TestingWhis<br>OK Cancel<br>Configuration<br>Set your Email, Language.Browser and Integration<br>Preference.<br>Description<br>Release Notes and Online Documentation | F     |

TestingWhiz will re-launch. Now you will be able to explore TestingWhiz features and functions displayed on TestingWhiz Welcome screen.

Below window opens on your screen

| TestingWhiz Enterprise - New File | Sunnet View Helm                                                                              |                                                                    | 0 8 2    |
|-----------------------------------|-----------------------------------------------------------------------------------------------|--------------------------------------------------------------------|----------|
| Ø ₿♥ Welcome SI                   | addition: Anish Luch                                                                          |                                                                    | 8000 P.P |
|                                   | Se Testi                                                                                      | ngWhiz <sup>™</sup>                                                |          |
|                                   | Recording<br>Start recording a new Automated Test Script with<br>TestingWhitz <sup>TM</sup> . | Check Samples<br>Get started with some TestingWhiz™ sample scripts |          |
|                                   | Configuration<br>Set your Email, Language,Browser and Integration<br>Preference.              | Help<br>Manuals, Release Notes and Online Documentation            |          |

**Step 11:** To get familiar with TestingWhiz UI, <u>Click here</u> to watch a helpful video on YouTube.

### About Video:

- TestingWhiz UI Introduction
- TestingWhiz Test Editor

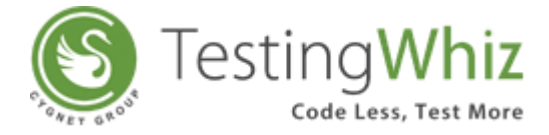

- Automated Script
- Cross Browser Testing
- Introduction to Visual Reports
- Code-Less Test Editor
- Cross Browser Testing
- Formidable
- Integrations
- Language
- Shorter Learning Curve

# **Contact Us**

Sales <a href="mailto:sales@testing-whiz.com">sales@testing-whiz.com</a>

Support <a href="mailto:support@testingwhiz.zendesk.com">support@testingwhiz.zendesk.com</a>